## NI Lab View Windows installation information

Download software from <a href="http://www.ni.com/downloads/">http://www.ni.com/downloads/</a>

- Click on Go to NI software products
- Click on LabVIEW
- Click on LabVIEW developer system 32 or 64 bit
- Click on Current user of LabVIEW Development system
- Select your download option then download will begin.

If you do not have a NI account you will be prompted to create an account. Please use your UNM email address. If you do have an account, login.

Unzip the Install file and install LabVIEW. We will be using the volume license server at IT. Skip the serial number option and click next.

server: IT153LICSRV01 port: 27000 FQDN: IT153LICSRV01.colleges.ad.unm.edu

Go to the NI License Manager, Option, Preferences and put in the server info IT153LICSRV01.colleges.ad.unm.edu:27000

The status will show active.

## Windows Vista

There is a known bug with the MacroVision FLEXIm software used in NI's licensing technologies. The workaround is to add the domain suffix "colleges.ad.unm.edu" to DNS on the local NIC properties. See NI's link below:

http://digital.ni.com/public.nsf/allkb/27D6BD8116EF257A862572F2005C2181

## Windows 7

Follow the instructions described in the email. For Windows 7 we need to follow a different path:

"Control Panel\Network and Internet\Network and Sharing Center"

Go to "Local Area Connection" and go to (Click in) "Properties"

Go to "Internet Protocol Version 6 (TCp/IPv6)" go to "Advanced" and go to "DNS" tab.

From here you should be able to follow the instructions from the NI website described in the link provided above.

Then you should be able to install the license in the NI license manager.